# **Ubuntu Server**

Как можно понять из названия, это серверная операционная система на базе ядра Linux. Она отличается от настольной другим набором пакетов и отсутствием графического интерфейса. LTS — расширенное время поддержки и не менее 5 лет после выхода.

## Что нового в Ubuntu 20.04 LTS Server?

- Из значимых обновлений в Ubuntu 20.04 LTS Server (Focal Fossa) хочется прежде всего отметить LTS-ядро версии 5.4, что означает появление ряда нововведений, улучшений безопасности, повышение производительности и добавление новых возможностей.
- Например: применён алгоритм сжатия ядра без потерь LZ4, что заметно сократило загрузку OC; появилась поддержка по умолчанию файловой системы от Microsoft exFAT; задействован режим блокировки ядра Linux Lockdown Kernel, предотвращающий выполнение произвольного кода от UID даже с правами root.
- Кроме того, реализована полнофункциональная поддержка Kubernetes 1.18. Продолжается внедрение нового формата установочных пактов SNAP. Полностью прекращена поддержка 32-разрядных версий. Даже если у вас сейчас 32-разрядная Ubuntu 18.04, обновиться до версии 20.04 уже не получится.

## Минимальные требования к аппаратуре

- По данным с официальной страницы Canonical:
- Процессор: одноядерный, 2 ГГц.
- ОЗУ: 2 Гб.
- Жёсткий диск: 10 Гб.
- Рекомендуемые характеристики для получения среды с приемлемым уровнем комфорта по производительности:
- Процессор: двухъядерный, 2 ГГц.
- ОЗУ: 4 Гб.
- Жёсткий диск: 25 Гб.

# Установка Ubuntu 20.04 LTS Server (Focal Fossa)

## Шаг 1. Загрузка образа

На официальном сайте или внизу страницы скачиваем необходимый образ дистрибутива. Нам предлагается два варианта: Desktop image — с возможностью попробовать его без установки на компьютер в режиме LiveCD и Server install image — для установки сразу:

# Выберите изображение

Ubuntu pacпространяется на трех типах образов, описанных ниже.

## Изображение рабочего стола

Образ рабочего стола позволяет вам попробовать Ubuntu, вообще не меняя компьютер, и по вашему выбору установить его навсегда позже. Этот тип изображения — то, что большинство людей захотят использовать. Для установки из этого образа вам потребуется не менее 2048 МБ ОЗУ. Образ рабочего стола 64-битного ПК (AMD64)

Выберите этот вариант, если у вас есть компьютер на базе архитектуры AMD64 или EM64T (например, Athlon64, Opteron, EM64T Xeon, Core 2). Выберите это, если вы совсем не уверены.

#### Образ установки сервера

Образ установки сервера позволяет вам постоянно устанавливать Ubuntu на компьютер для использования в качестве сервера. Он не будет устанавливать графический интерфейс пользователя.

#### Образ установки сервера 64-битного ПК (AMD64)

Выберите этот вариант, если у вас есть компьютер на базе архитектуры AMD64 или EM64T (например, Athlon64, Opteron, EM64T Xeon, Core 2). Выберите это, если вы совсем не уверены.

Я загружу постоянный вариант Server install image.

## Шаг 2. Запись образа флешку

Загруженный установочный образ записываем на внешний носитель — USB-флешку. Самый простой вариант воспользоваться программой Rufus, которую можно загрузить внизу страницы. Подробнее о том как сделать загрузочную USB-флешку Ubuntu.

### Шаг 3. Запуск установщика образа

Подготовленную флешку с записанным образом вставляем в компьютер и загружаемся с неё.

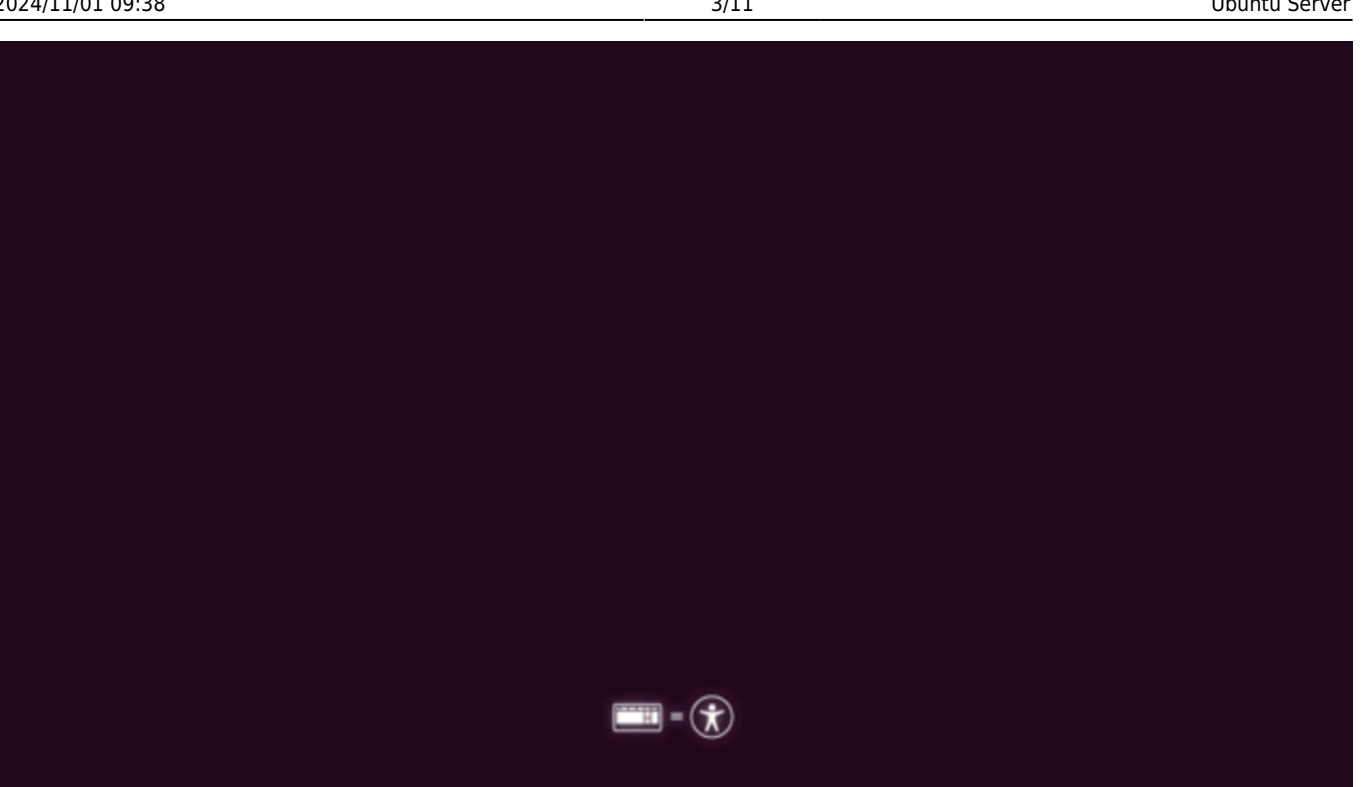

### Шаг 4. Выбор языка

Выбор языка... Ну тут все просто. Но все же для сервера предпочтительно английский язык.

| Willkommen! Bier | nvenue! Welcome! До                                                                                                    | бро пожаловать!  | Welkom!                                                                                   | [ Help ] |
|------------------|----------------------------------------------------------------------------------------------------|------------------|-------------------------------------------------------------------------------------------|----------|
| Use UP, DOWN and | d ENTER keys to sel                                                                                                    | ect your langua; | ge.                                                                                       |          |
|                  | Asturianu<br>Bahasa Indonesia<br>Català<br>Deutsch<br>English (UK)<br>Español<br>Français<br>Galego<br>Hrvatski<br>Latviski<br>Lietuviškai<br>Magyar<br>Nederlands<br>Norsk bokmål<br>Polski<br>Português<br>Suomi<br>Svenska |                  | <pre>&gt; ] \ &gt; ] &gt; ] &gt; ] &gt; ] &gt; ] &gt; ] &gt; ] &gt; ] &gt; ] &gt; ]</pre> |          |

## Шаг 5. Обновление загрузчика

На этом этапе предложено использовать действительный инсталлятор, или обновить его. Обновление происходит в фоновом режиме и занимает несколько секунд

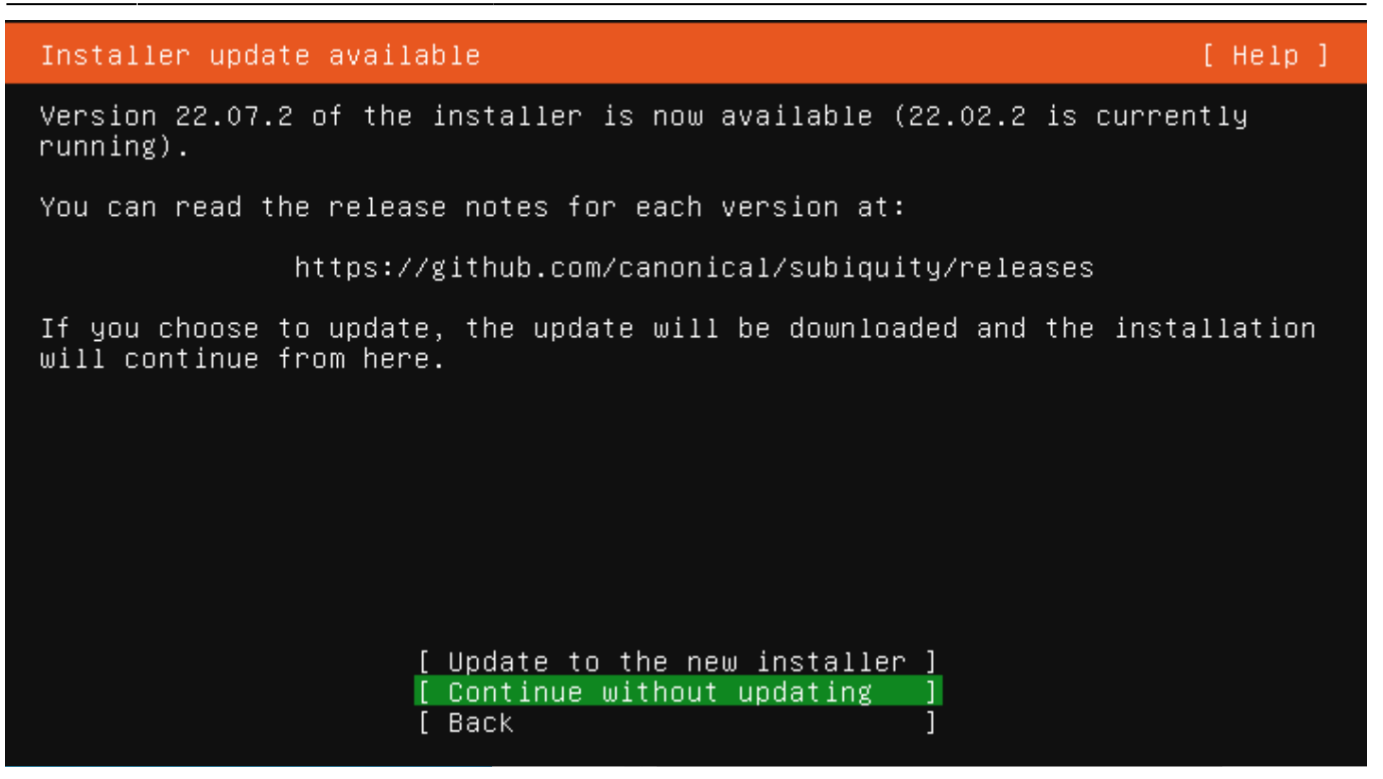

#### Шаг 6. Выбор языка раскладки клавиатуры

Выберите раскладку клавиатуры. Оставляем English по умолчанию

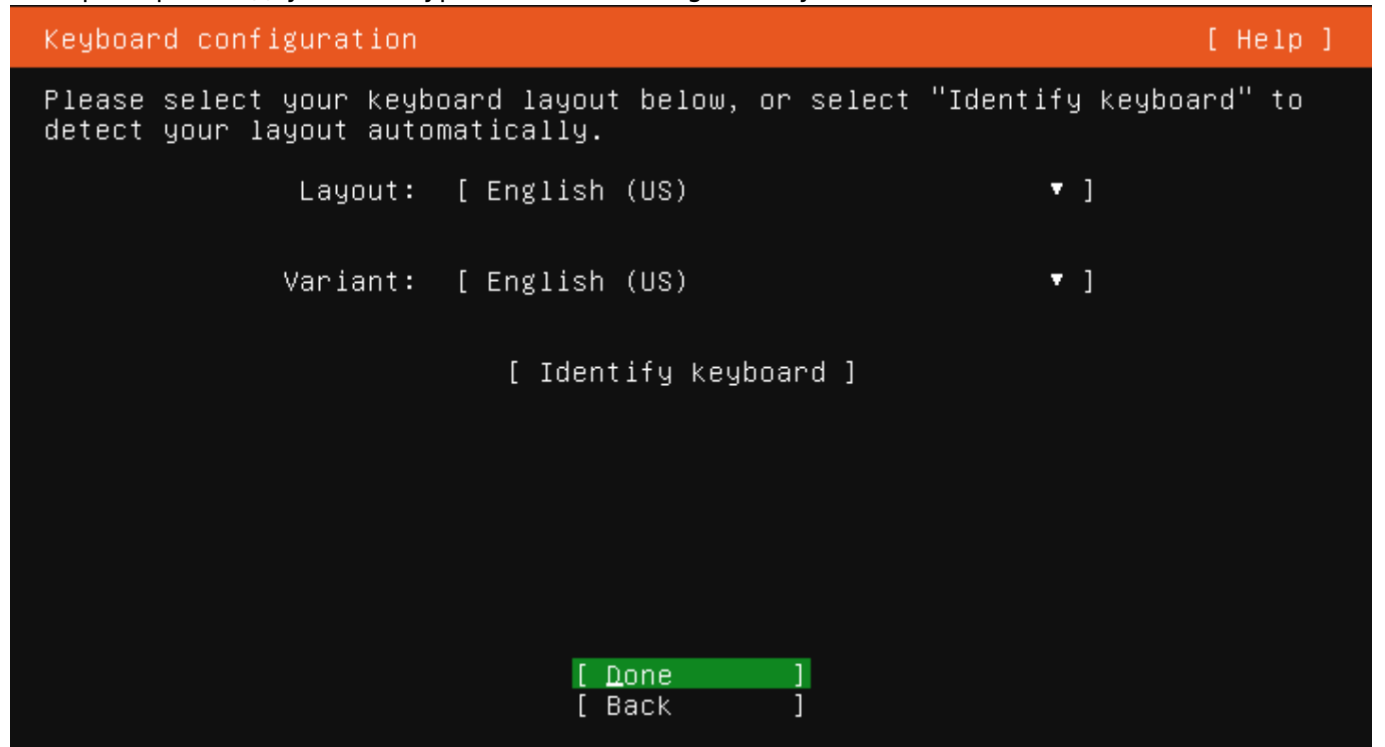

### Шаг 7. Настройка сети

Настройка сеть. По умолчанию, получение IP адреса настроено по DHCP. Оставим без изменения и запомним одрес для подключения по ssh/ В примере это DHCPv4 192.168.1.213/24

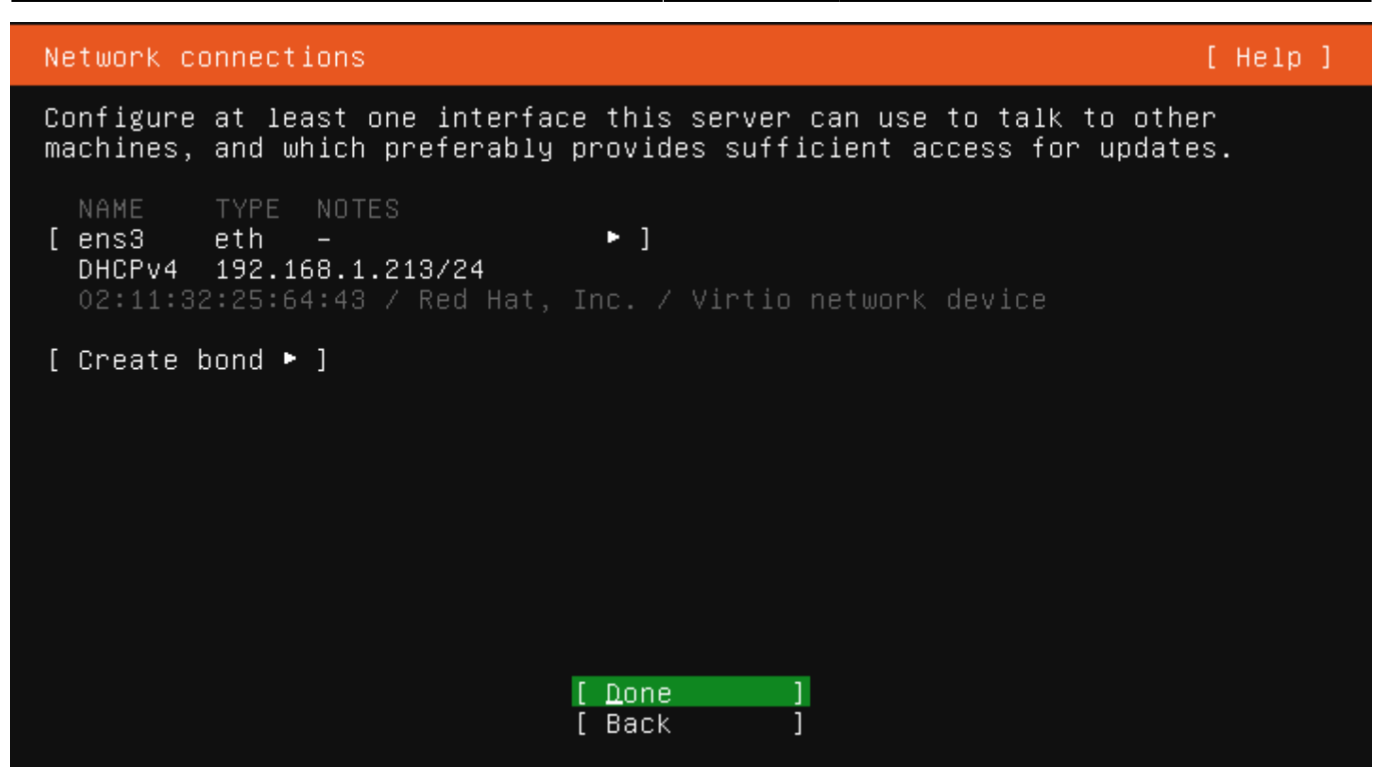

#### Шаг 8. Настройка прокси

При доступе в интернет через proxy-сервер, укажите его, иначе оставляем без изменения

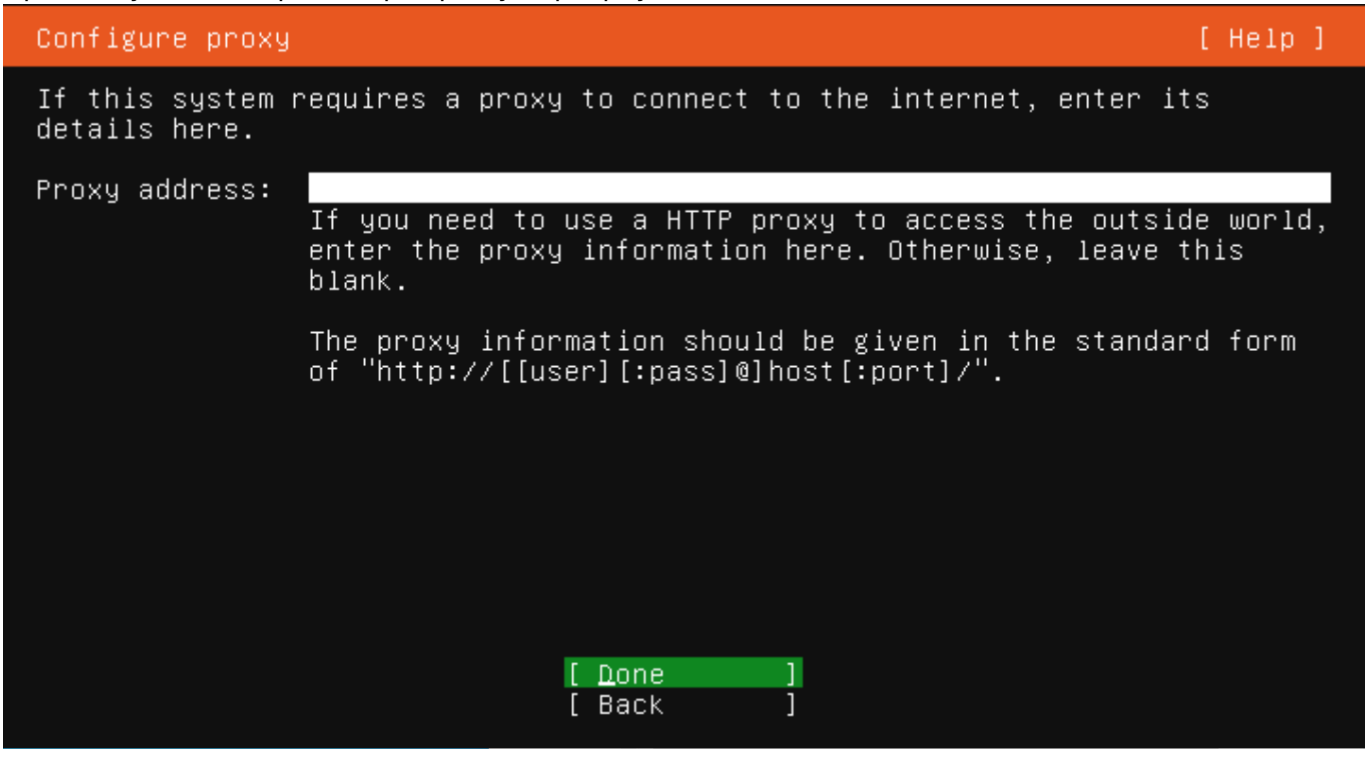

#### Шаг 9. Выбор зеркала

Предложение выбрать ближайшее зеркало, исходя из вашего регионального расположения. Оставьте предложенное по умолчанию, или укажите своё:

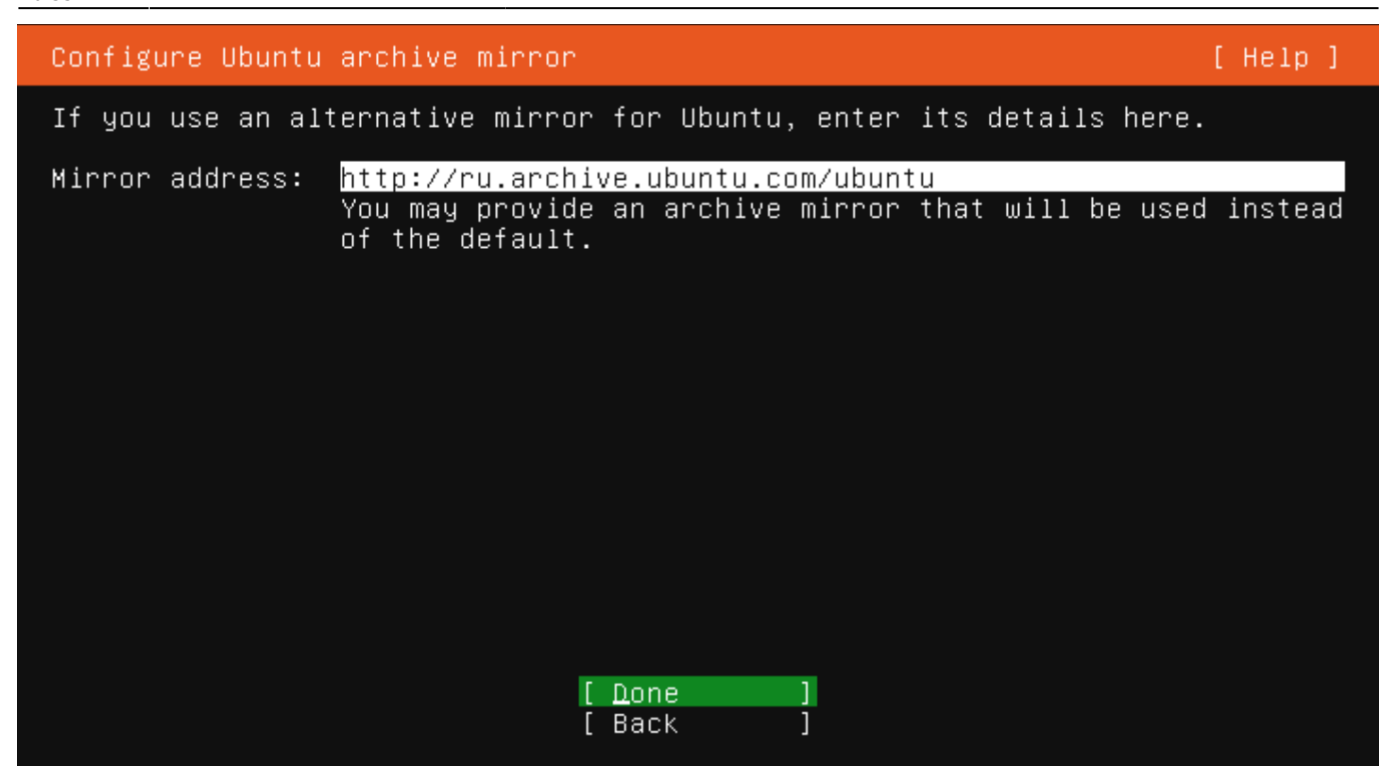

#### Шаг 10. Разметка дисков

Разметка дискового пространство. Выбрав «Use an entire disk» установщик сам разметит диски в автоматическом режиме. В зависимости от задач, вы можете выполнить разбивку разделов на собственное усмотрение, создать RAID массив и настроить swap, выбрав «Custom storage layout»:

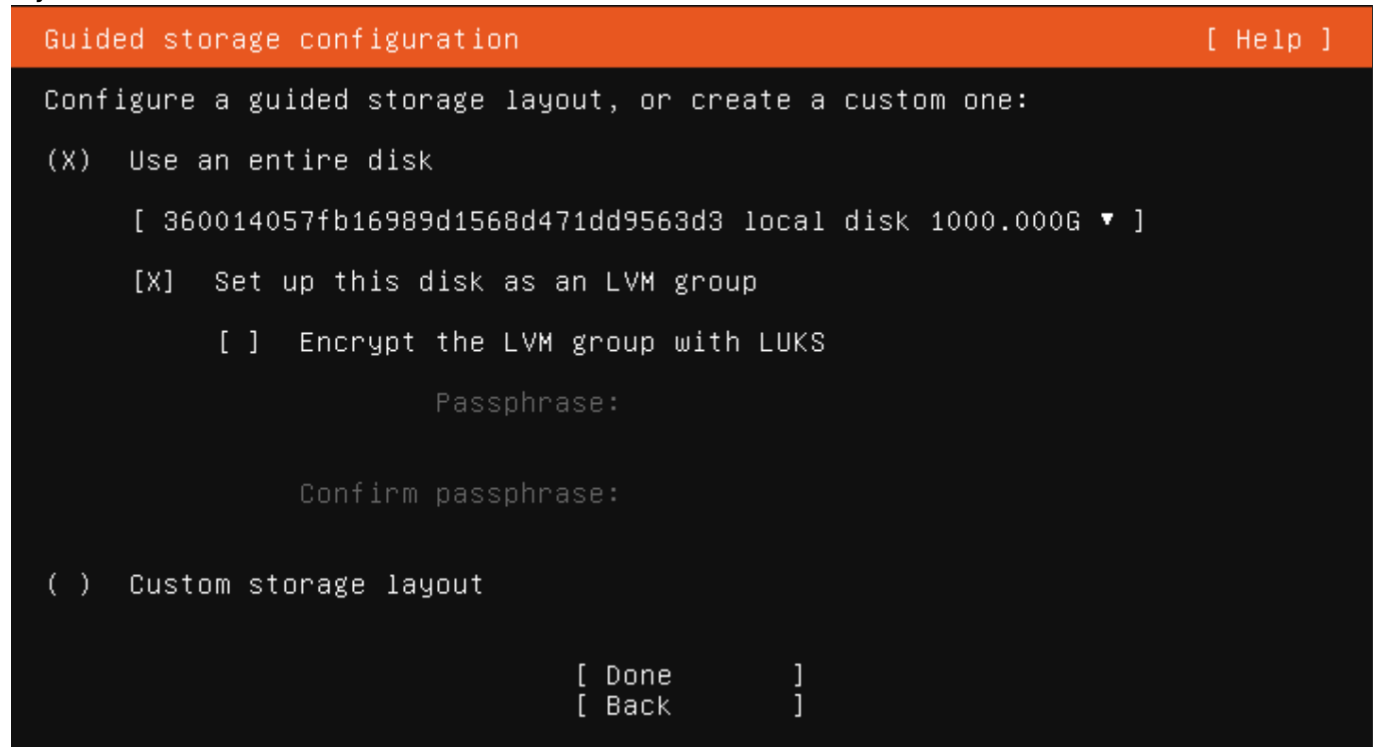

конфигурация разбивки диска по умолчанию

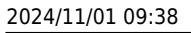

| Storage configuration                                                                                                    | [ Help ]                                                                                                    |
|----------------------------------------------------------------------------------------------------|----------------------------------------------------------------------------------------------------|
| FILE SYSTEM SUMMARY                                                                                                    | <u>×</u>                                                                                                    |
| MOUNT POINT SIZE<br>[ / 100.000<br>[ /boot 1.500                                                                                                    | TYPE DEVICE TYPE<br>OG new ext4 new LVM logical volume ► ]<br>OG new ext4 new partition of local disk ► ]                                                                                                    |
| AVAILABLE DEVICES                                                                                                    |                                                                                                    |
| DEVICE<br>[ ubuntu–vg (new)<br>free space                                                                                                    | TYPE SIZE<br>LVM volume group 998.496G ► ]<br>898.496G ►                                                                                                    |
| [ Create software RAID<br>[ Create volume group                                                                                                    | (md) ▶ ]<br>(LVM) ▶ ]                                                                                                    |
|                                                                                                    |                                                                                                    |
|                                                                                                    | [ Done ]<br>[ Reset ]<br>[ Back ]                                                                                                    |
|                                                                                                    |                                                                                                    |
| окно подтверждения с выбра                                                                                                    | нной конфигурацией разбивки диска                                                                                                    |
| окно подтверждения с выбра<br>Storage configuration                                                                                                    | нной конфигурацией разбивки диска<br>[ Help ]                                                                                                    |
| окно подтверждения с выбра<br>Storage configuration<br>FILE SYSTEM SUMMARY                                                                                                    | нной конфигурацией разбивки диска<br>[ Help ]                                                                                                    |
| окно подтверждениясвыбра<br>Storage configuration<br>FILE SYSTEM SUMMARY<br>MOUNT POINT SIZE                                                                                                    | анной конфигурацией разбивки диска<br>[ Help ]<br>ТҮРЕ DEVICE ТҮРЕ                                                                                                    |
| окно подтверждения с выбра<br>Storage configuration<br>FILE SYSTEM SUMMARY<br>MOUNT POINT SIZE                                                                                                    | анной конфигурацией разбивки диска<br>[ Help ]<br>ТҮРЕ DEVICE ТҮРЕ<br>— Confirm destructive action                                                                                                    |
| окно подтверждения с выбра<br>Storage configuration<br>FILE SYSTEM SUMMARY<br>MOUNT POINT SIZE<br>Selecting Continue<br>result in the loss                                                                   | анной конфигурацией разбивки диска [ Help ] TYPE DEVICE TYPE Confirm destructive action below will begin the installation process and of data on the disks selected to be formatted.                                                                               |
| окно подтверждения с выбра<br>Storage configuration<br>FILE SYSTEM SUMMARY<br>MOUNT POINT SIZE<br>Selecting Continue<br>result in the loss<br>You will not be ab<br>installation has s                       | ТҮРЕ DEVICE TYPE<br>— Confirm destructive action<br>below will begin the installation process and of data on the disks selected to be formatted.<br>le to return to this or a previous screen once the tarted.                                                     |
| окно подтверждения с выбра<br>Storage configuration<br>FILE SYSTEM SUMMARY<br>MOUNT POINT SIZE<br>Selecting Continue<br>result in the loss<br>You will not be ab<br>installation has s<br>Are you sure you w | ТҮРЕ DEVICE TYPE<br>— Confirm destructive action<br>below will begin the installation process and<br>of data on the disks selected to be formatted.<br>le to return to this or a previous screen once the<br>tarted.<br>ant to continue?                           |
| окно подтверждения с выбра<br>Storage configuration<br>FILE SYSTEM SUMMARY<br>MOUNT POINT SIZE<br>Selecting Continue<br>result in the loss<br>You will not be ab<br>installation has s<br>Are you sure you w | ТТРЕ DEVICE TYPE<br>— Confirm destructive action<br>below will begin the installation process and<br>of data on the disks selected to be formatted.<br>le to return to this or a previous screen once the<br>tarted.<br>ant to continue?<br>[ No ]<br>[ Continue ] |

## Шаг 11. Создание пользователя и настройка имени сервера

Имя пользователя и пароль для доступа к серверу. Можно выбрать любого пользователя кроме «root» и «admin», которые зарезервированы системой.

Last update: 2023/10/05 software:linux\_server:ubuntu\_server http://vladpolskiy.ru/doku.php?id=software:linux\_server:ubuntu\_server&rev=1696491330 10:35

| Profile setup                                                                                                    | [ Help ]              |
|----------------------------------------------------------------------------------------------------|-----------------------|
| Enter the username and password you will use to log in to the sys<br>can configure SSH access on the next screen but a password is sti<br>for sudo. | tem. You<br>ll needed |
| Your name: alisa                                                                                                    |                       |
| Your server's name: <mark>linux</mark><br>The name it uses when it talks to other c                                                                 | computers.            |
| Pick a username: alisa                                                                                                    |                       |
| Choose a password: ************************************                                                                                             |                       |
| Confirm your password: ****************                                                                                                    |                       |
| [Done]                                                                                                    |                       |

#### Шаг 14. Подключение Ubuntu Advantage

Подключение сервисного пакета от компании Canonical для пользователей Ubuntu, включающего коммерческую поддержку и ряд расширенных сервисов направленных на повышение управляемости и безопасности ваших систем. Пропускаем.

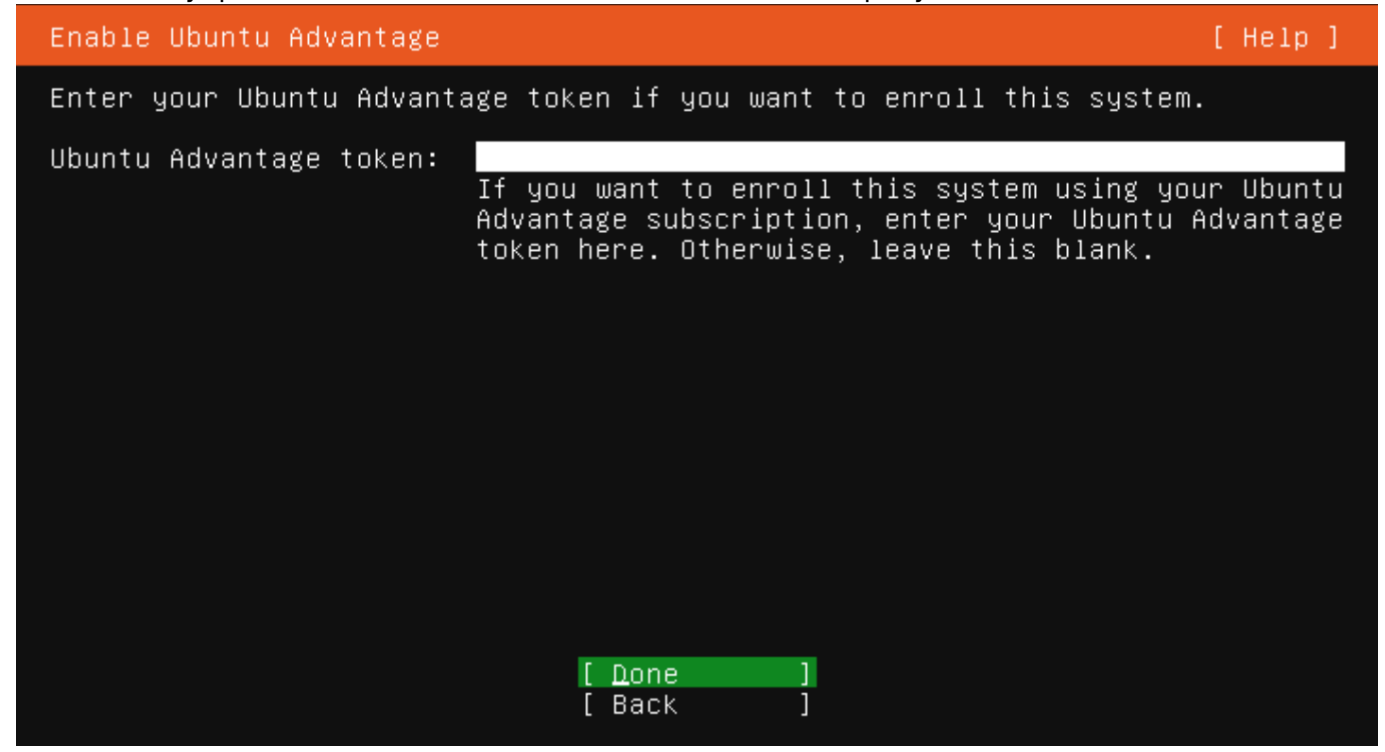

## Шаг 15. Установка OpenSSH Server

Отметьте установку OpenSSH Server, для возможности удаленного подключения по ssh к нему, и нажмите «Done»

| SSH Setup                                                                                              | [ Help ]                                                               |  |  |
|----------------------------------------------------------------------------------------------------|------------------------------------------------------------------------|--|--|
| You can choose to install the OpenSSH server package to enable secure remote<br>access to your server. |                                                                        |  |  |
| [X]                                                                                                    | Install OpenSSH server                                                 |  |  |
| Import SSH identity:                                                                                   | [ No     ▼ ]<br>You can import your SSH keys from GitHub or Launchpad. |  |  |
| Import Username:                                                                                       |                                                                        |  |  |
| [X]                                                                                                    | Allow password authentication over SSH                                 |  |  |
|                                                                                                    |                                                                        |  |  |
|                                                                                                    | [ Done ]<br>[ Back ]                                                   |  |  |

#### Шаг 16. Выбор и установка приложений

Список того что можно установить «из коробки» при необходимости. Все это же можно установить позже

| Featured Server Snaps                                                                                                    | [ Help ]                                                                                                    |  |  |  |
|----------------------------------------------------------------------------------------------------|----------------------------------------------------------------------------------------------------|--|--|--|
| These are popular snaps in server environments. Select or deselect with<br>SPACE, press ENTER to see more details of the package, publisher and<br>versions available.                                                |                                                                                                    |  |  |  |
| <pre>[ ] microk8s [ ] nextcloud [ ] wekan [ ] kata-containers [ ] docker [ ] canonical-livepatch [ ] rocketchat-server [ ] mosquitto [ ] etcd [ ] powershell [ ] stress-ng [ ] sabnzbd [ ] wormhole [ ] aws-cli</pre> | Kubernetes for workstations and appliancesNextcloud Server - A safe home for all your dataThe open-source kanbanBuild lightweight VMs that seamlessly plug into tDocker container runtimeCanonical Livepatch ClientRocket.Chat serverEclipse Mosquitto MQTT brokerResilient key-value store by CoreOSPowerShell for every system!tool to load and stress a computerSABnzbdget things from one computer to another, safelyUniversal Command Line Interface for Amazon Web S |  |  |  |

## Шаг 17. Установка системы

#### Окно установки в интерактивном режиме

#### Installing system

[ Help ]

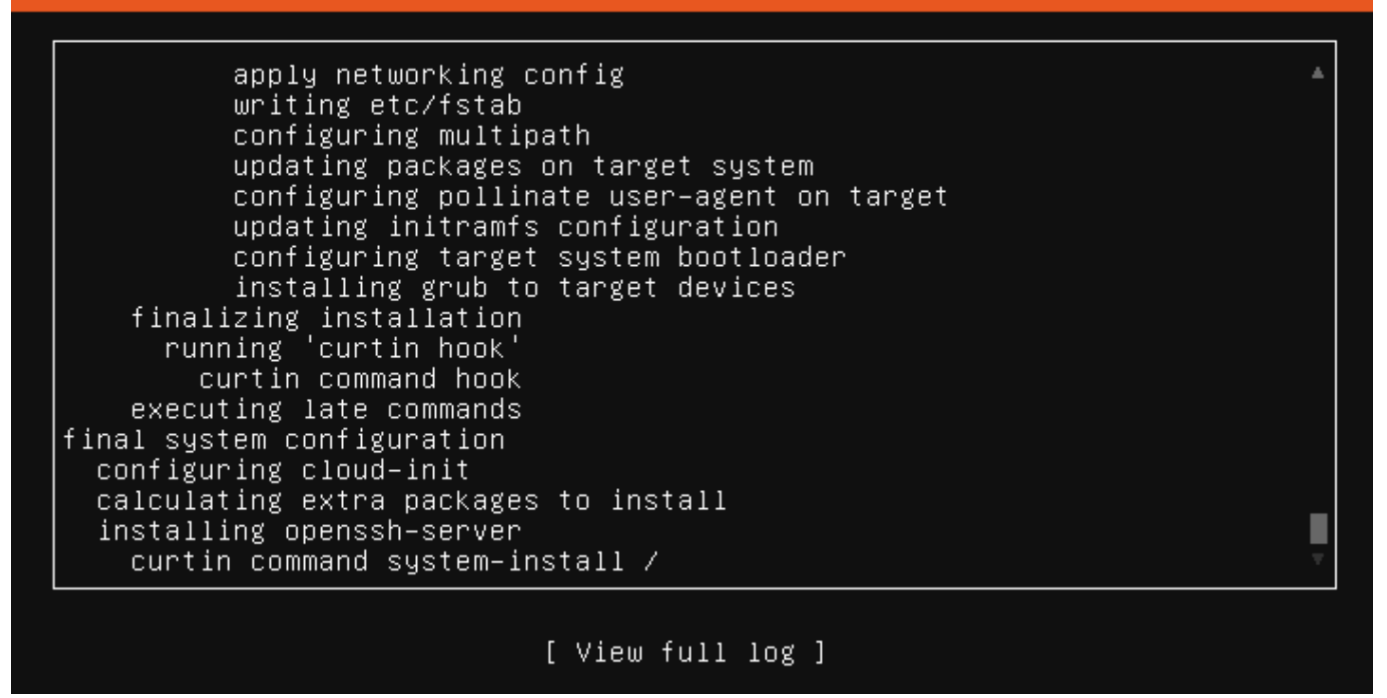

#### Шаг 18. Завершение установки

Окончание установки происходит с появление команды «Reboot». Извлеките носитель с установщиком и выполните перезагрузку сервера.

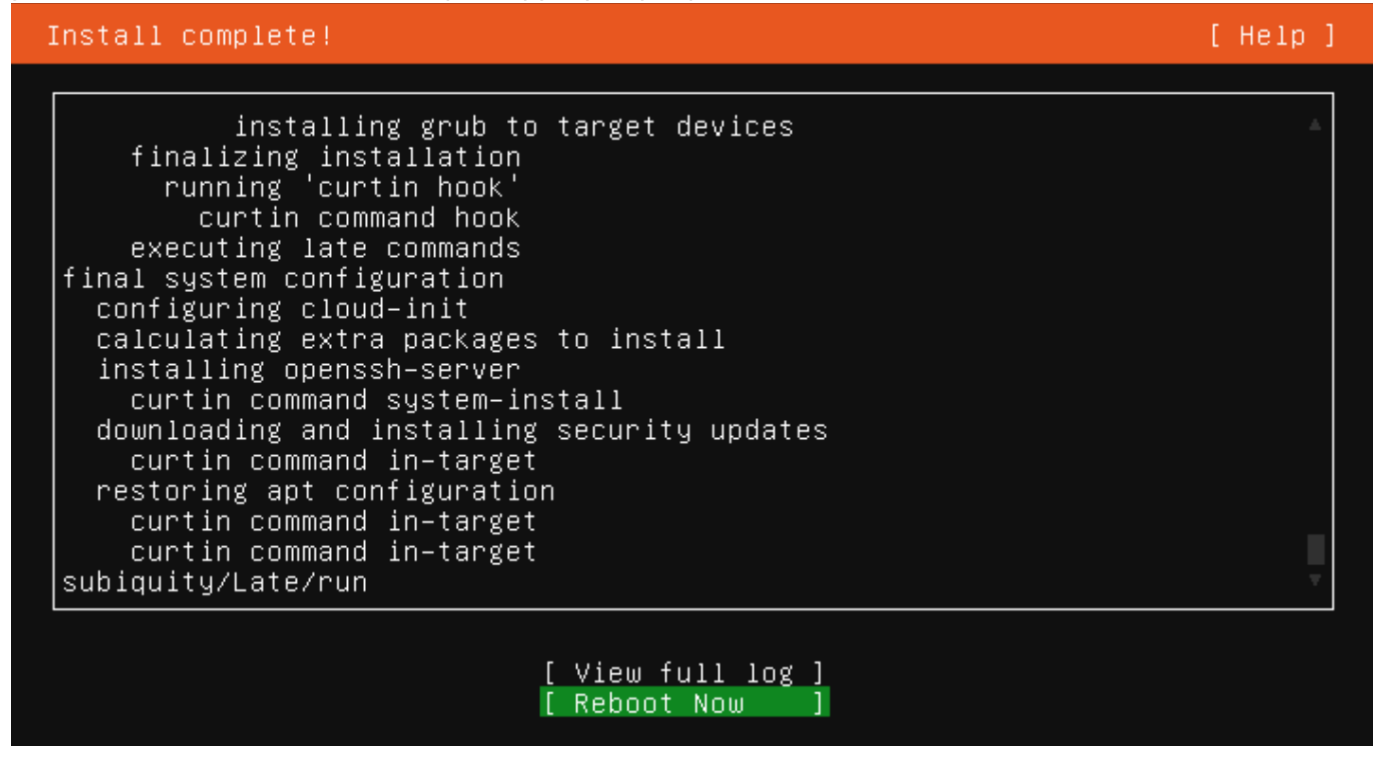

### Шаг 16. Проверка версии Ubuntu Server

Перезагрузка займет более продолжительное время, чем это будет в дальнейшем. Пройдет инициализация служб, устройств и прочее. По окончанию предстанет окно аутентификации в систему.

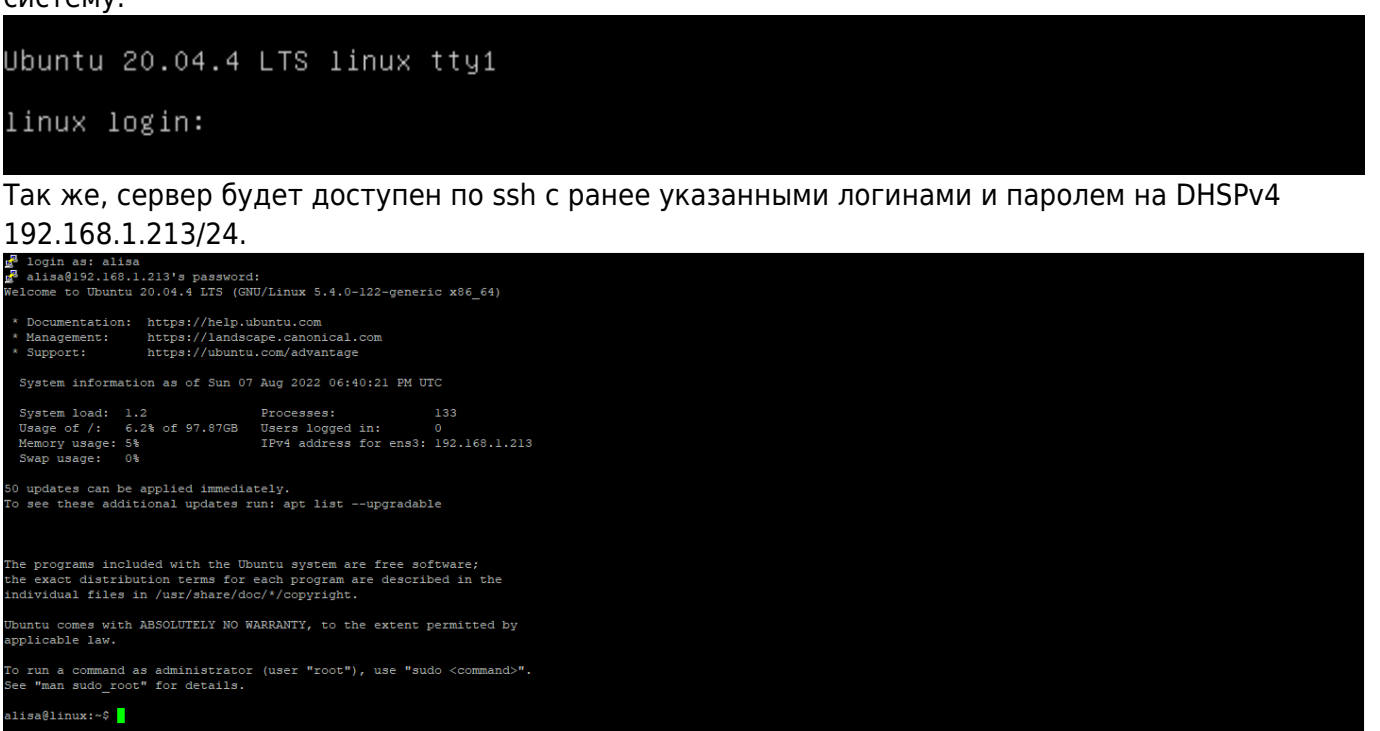

## Файлы для загрузки

- Ubuntu Server 20.04.2 LTS
- Ubuntu Server 22.04.3 LTS
  - Rufus-3.13
  - Rufus-4.2

From: http://vladpolskiy.ru/ - **book51.ru** 

Permanent link: http://vladpolskiy.ru/doku.php?id=software:linux\_server:ubuntu\_server&rev=1696491330

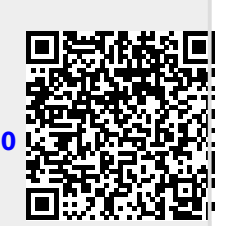

Last update: 2023/10/05 10:35